BORIS MERICSKAY

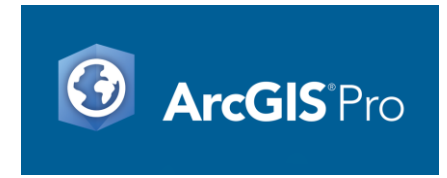

# **FAMILIARISATION AVEC LE MODELBUILDER**

ModelBuilder est une application permettant de créer, modifier et gérer des modèles. Les modèles sont des **workflows** qui permettent de concaténer des séquences d'outils de géotraitement, en injectant la sortie d'un outil dans un autre outil.

 $\rightarrow$  ModelBuilder peut être comparé à un **langage de programmation visuel** de création de workflows.

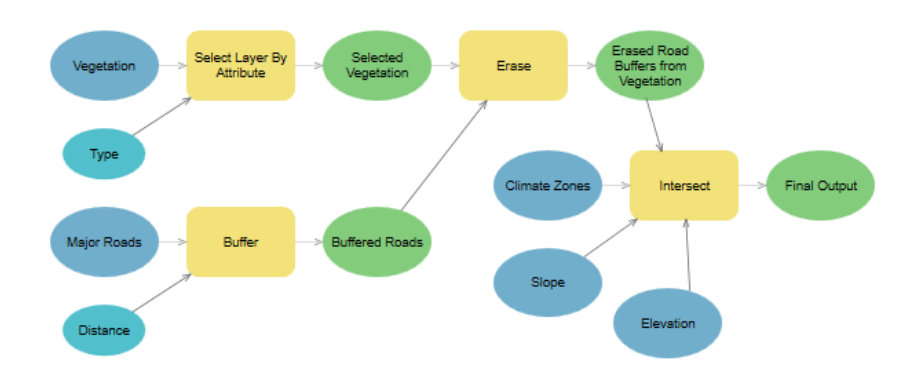

 $\rightarrow$  Lancer le ModelBuilder

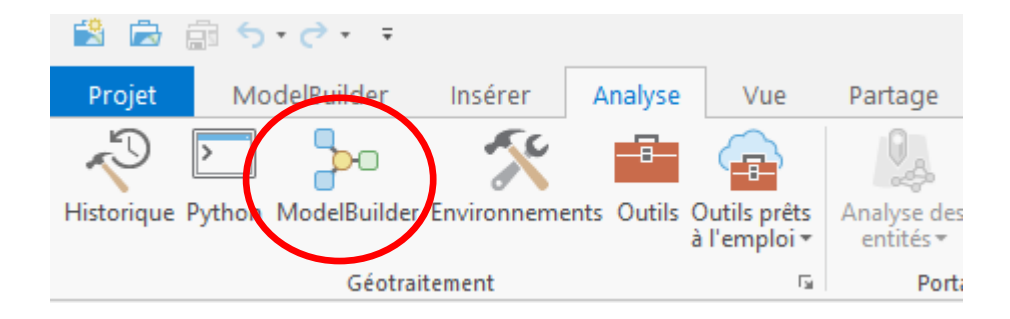

# **PREMIER TRAITEMENT :**

→ Sélectionner les équipements publics situés à moins de 100m d'un parcs/jardin ET à moins de 200m d'un parking (96 établissements publics)

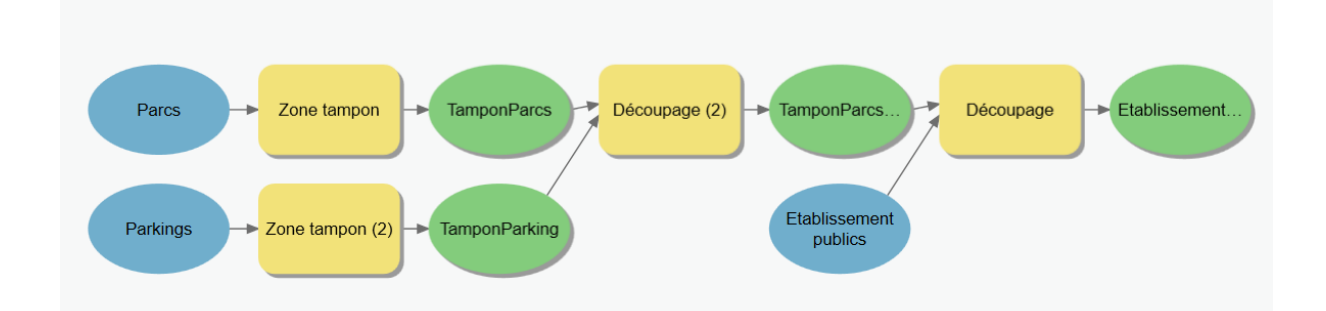

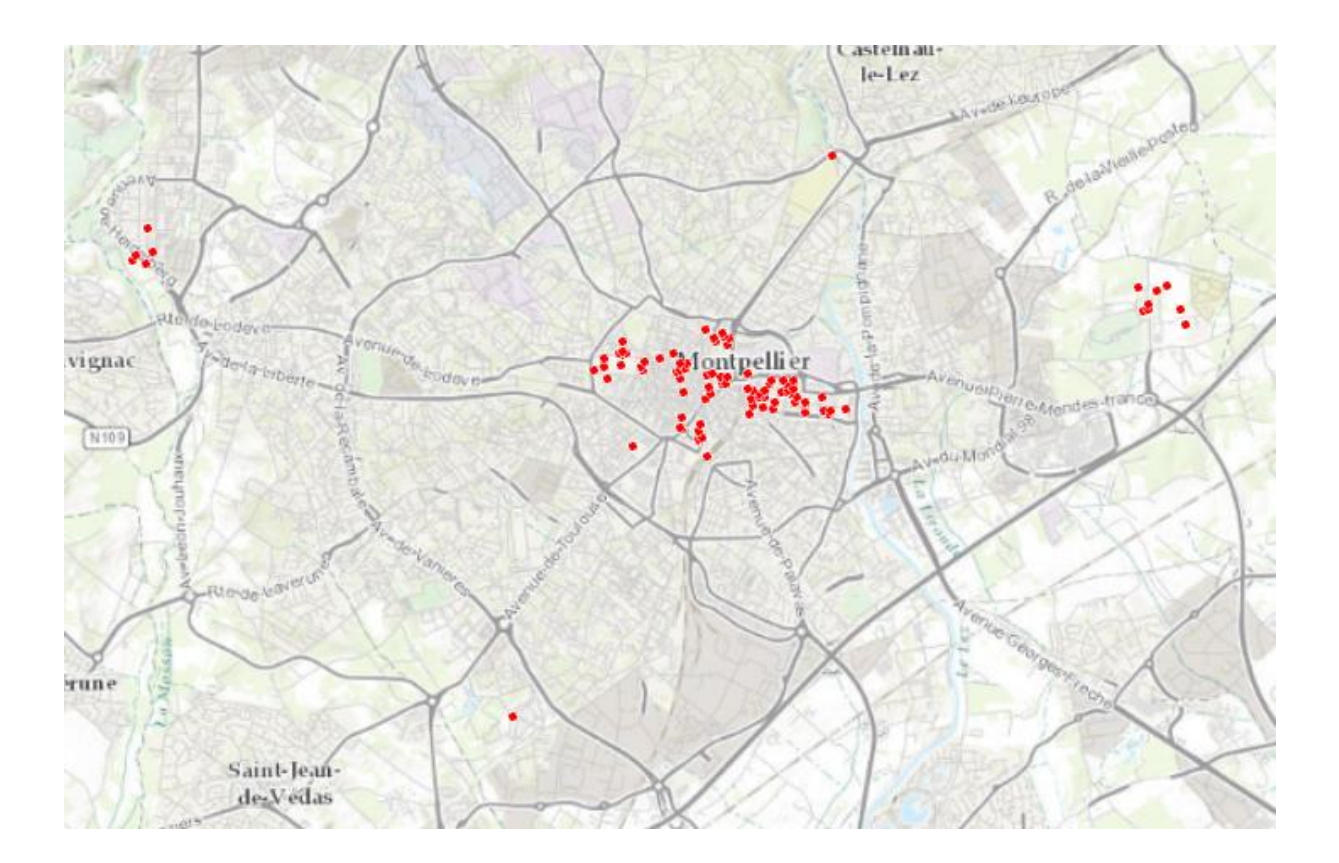

# **DEUXIEME TRAITEMENT :**

→ Sélectionner tous les bâtiments qui :

- Sont situés à moins de 300m d'un arrêt de tramway (combiner + tampon)
- Sont situés à moins de 300m d'une école primaire/maternelle (sélection + tampon)
- Sont situés à moins de 500m d'une piscine (sélection + tampon)
- Sont situés à moins de 300m d'un parc (sélection + tampon)
- Ne sont pas des bâtiments publics (effacer)
- Font moins de 300 m<sup>2</sup> d'emprise au sol (sélection)

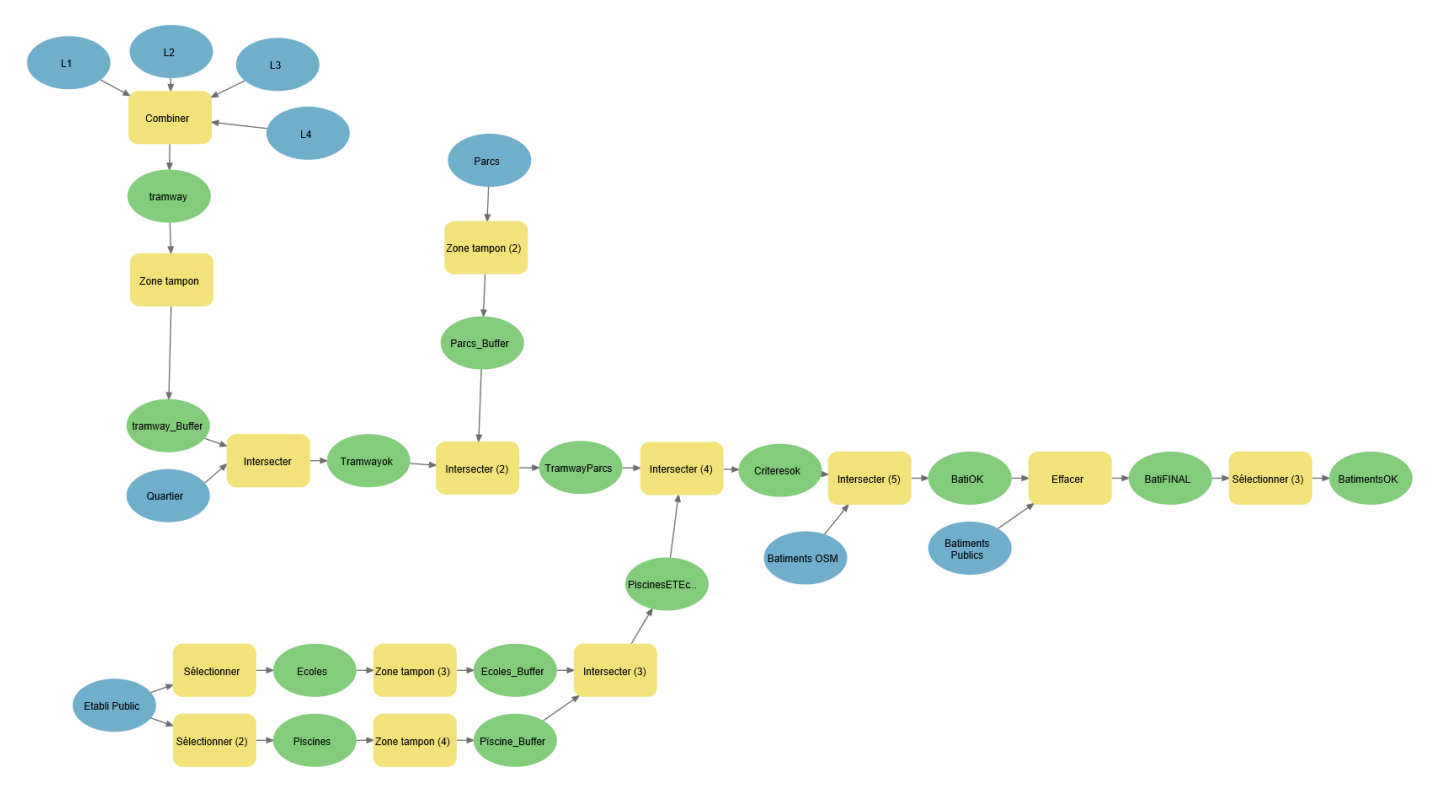

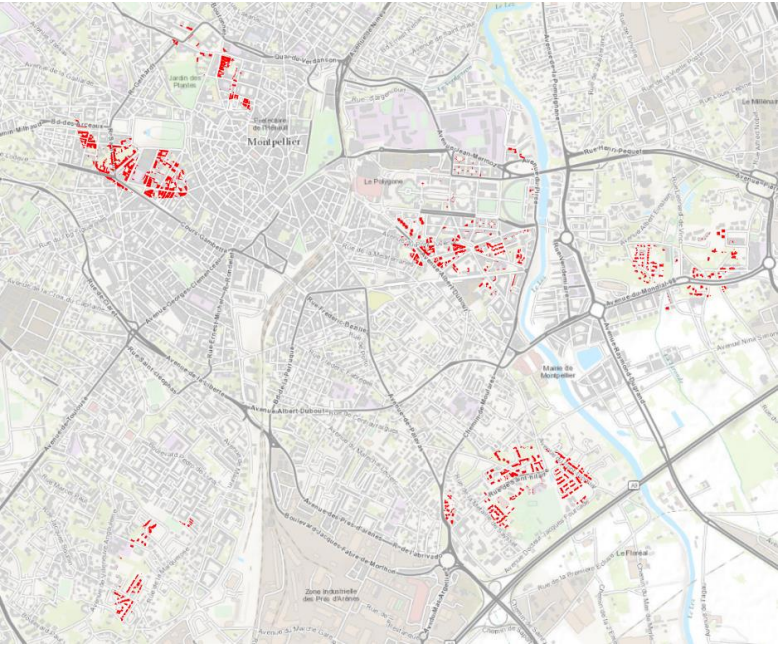

# **TROISIEME TRAITEMENT :**

 $\rightarrow$  Produire un scoring des IRIS:

- Score en fonction du nombre de services public
- Score en fonction du nombre de station de tramway
- Score en fonction de la présence de parcs et jardins
- Score en fonction de la présence de rivières

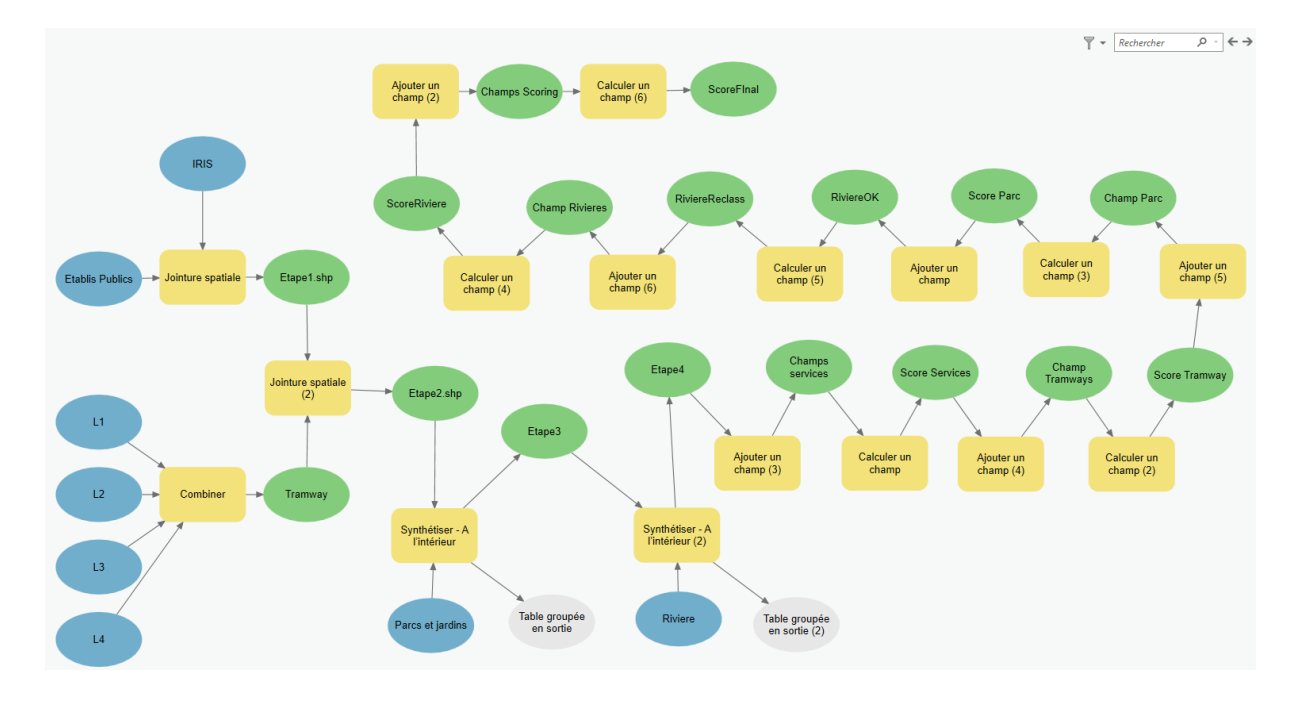

# Etape 1 et 2 > Compter le nb d'arrêts de tram et de bâtiments publics par IRIS

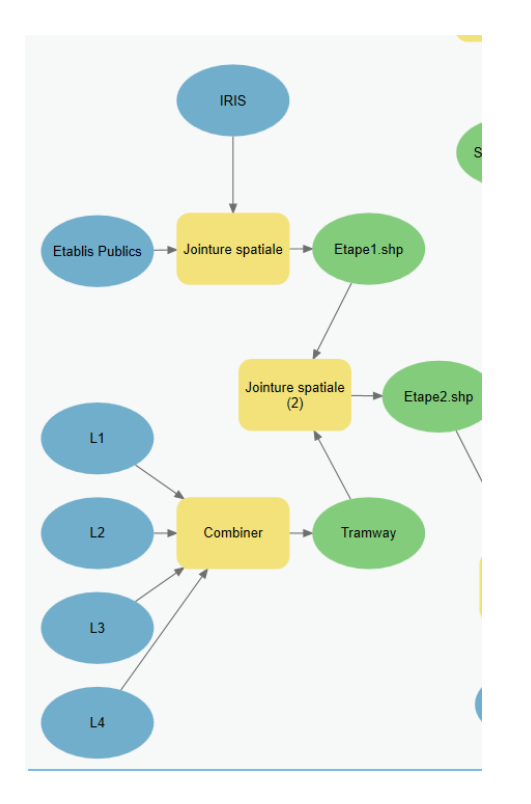

| ⊿ | OBJECTID_1 Shape |          | Join_Count | TARGET_FID | Join_Cou_1 |
|---|------------------|----------|------------|------------|------------|
|   | 1                | Polygone | 4          | 0          | 0          |
|   | 2                | Polygone | 9          | 1          | 0          |
|   | 3                | Polygone | 7          | 2          | 2          |
|   | 4                | Polygone | 4          | 3          | 0          |
|   | 5                | Polygone | 10         | 4          | 2          |
|   | 6                | Polygone | 2          | 5          | 1          |
|   | 7                | Polygone | 6          | 6          | 0          |
|   | 8                | Polygone | 5          | 7          | 1          |
|   | 9                | Polygone | 8          | 8          | 0          |
|   | 10               | Polygone | 7          | 9          | 0          |
|   | 11               | Polygone | 7          | 10         | 1          |
|   | 12               | Polygone | 21         | 11         | 2          |
|   | 13               | Polygone | 14         | 12         | 2          |
|   | 14               | Polygone | 9          | 13         | 0          |
|   | 15               | Polygone | 10         | 14         | 0          |
|   | 16               | Polygone | 8          | 15         | 0          |
|   | 17               | Polygone | 8          | 16         | 0          |
|   | 18               | Polygone | 31         | 17         | 2          |
|   | 19               | Polygone | 12         | 18         | 2          |
|   | 20               | Polygone | 8          | 19         | 2          |
|   | 21               | Polygone | 7          | 20         | 1          |
|   | 22               | Polygone | 11         | 21         | 0          |
|   | 23               | Polygone | 10         | 22         | 0          |
|   | 24               | Polygone | 2          | 23         | 0          |
|   | 25               | Polygone | 3          | 24         | 1          |

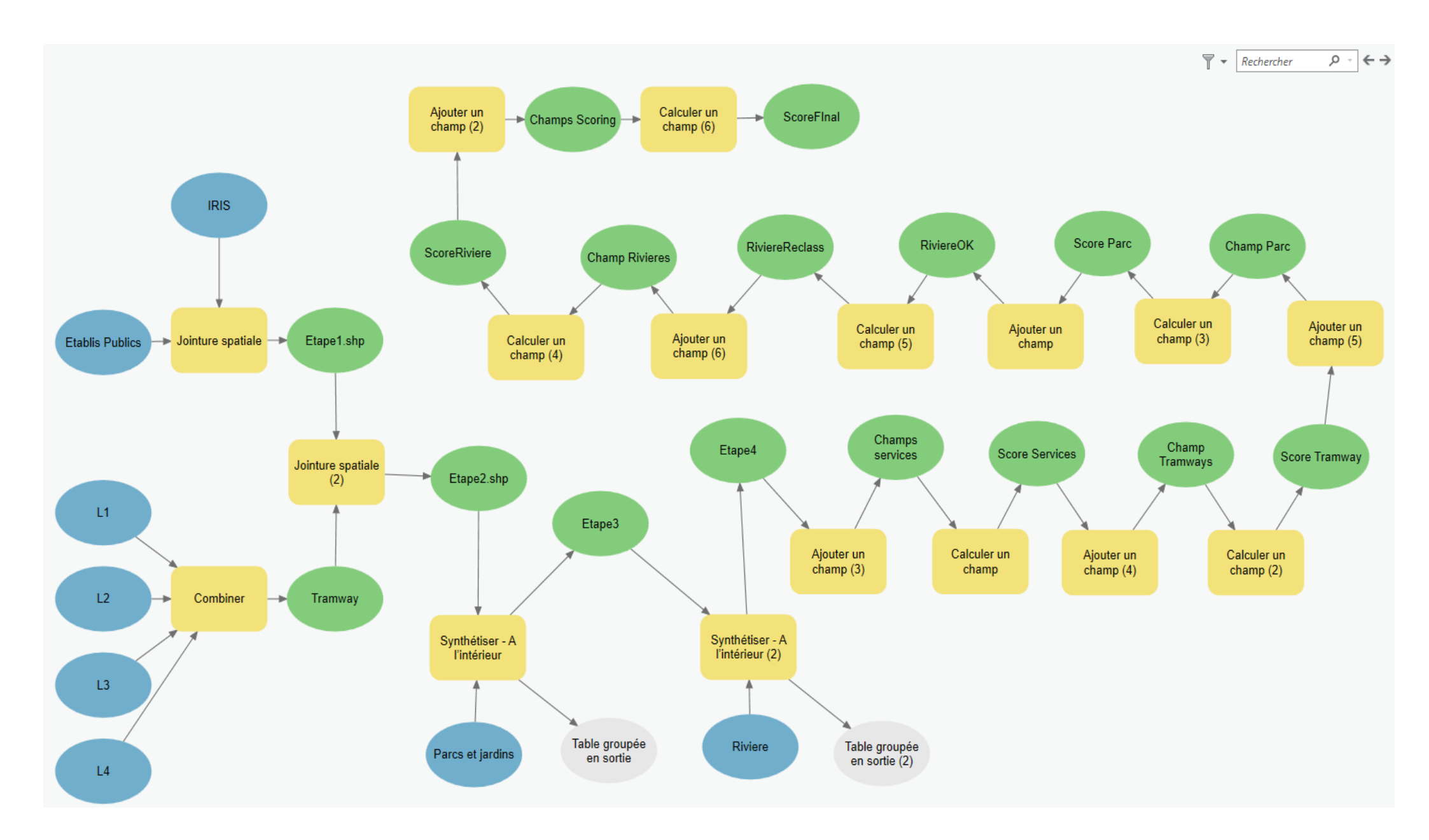

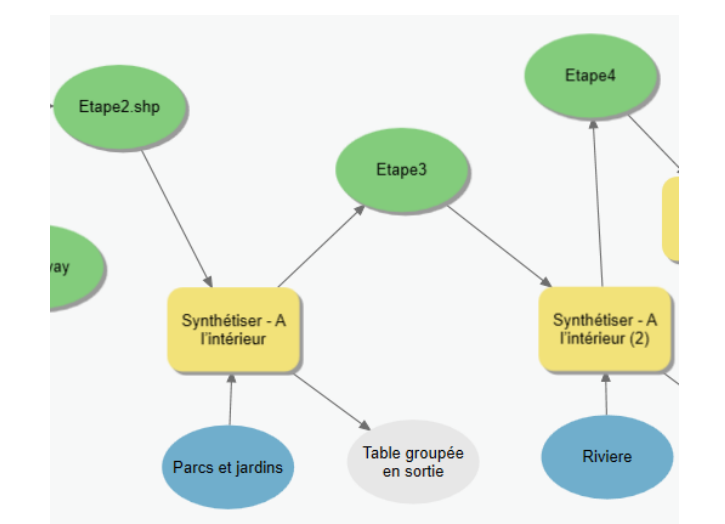

Etape 3 et 4 > Calculer l'emprise des parcs (en m<sup>2</sup>) et l'emprise des rivières (en m<sup>2</sup>) par IRIS

| Summarized area in SQUAREMETERS | Shape_Length | Shape_Area | Summarized area in SQUAREMETERS |
|---------------------------------|--------------|------------|---------------------------------|
| 103100,112248                   | 6196,446786  | 1142061    | 20948,606406                    |
| 725195,378084                   | 5451,113336  | 1291719    | 56367,750943                    |
| 0                               | 4302,171373  | 653281,5   | 2160,892541                     |
| 11825,02112                     | 1037,45901   | 56394      | <nul></nul>                     |
| 33870,43293                     | 3108,314121  | 452408     | <nul></nul>                     |
| 3273,232409                     | 2035,803532  | 271826     | <nul></nul>                     |
| 12593,670624                    | 6141,186512  | 1838469    | 4025,248421                     |
| 313,776684                      | 2788,558893  | 276108     | 12900,08299                     |
| 86418,291578                    | 4427,348327  | 547872,5   | 18208,051983                    |
| 4445,674345                     | 2205,560671  | 207302     | <nul></nul>                     |
| 34,414652                       | 2436,099528  | 176570,5   | <nul></nul>                     |
| 5494,113843                     | 1686,773397  | 139750,5   | <nul></nul>                     |
| 3771,18818                      | 2441,317016  | 306530,5   | <nul></nul>                     |
| 28578,008684                    | 4704,773812  | 653312     | <nul></nul>                     |
| 4721,717334                     | 2987,642887  | 417205     | 7447,952134                     |
| 0                               | 2322,131829  | 285468,5   | <nul></nul>                     |
| 9540,781687                     | 2189,848423  | 273231,5   | <nul></nul>                     |
| 26670,46197                     | 2920,519992  | 466667,5   | 909,652211                      |
| 15013,212107                    | 1729,274481  | 171797     | 6429,894637                     |
| 0                               | 3009,022974  | 406309,5   | <nul></nul>                     |
| 20109,747975                    | 4007,361161  | 851781     | 9953,706017                     |

# Etape 5 : Créer des champs pour reclassifier les valeurs calculées (score par crtières) ET reclassifier les valeurs calculées

| Ajouter un champ (3): Ajouter un champ           | ×   |  |  |  |  |
|--------------------------------------------------|-----|--|--|--|--|
| Paramètres Environnements Propriétés             | ?   |  |  |  |  |
| Table en entrée<br>Etape4:2                      | • 🗃 |  |  |  |  |
| Nom de champ<br>ScoreService                     |     |  |  |  |  |
| Type de champ<br>Long (grand entier)             |     |  |  |  |  |
| Précision de champ                               |     |  |  |  |  |
| Alias du champ                                   |     |  |  |  |  |
| ✓ Champ acceptant les valeurs Null Champs requis |     |  |  |  |  |
| Domaine de champ                                 | •   |  |  |  |  |
|                                                  | ОК  |  |  |  |  |

# >Créer le score des services publics (reclassification)

| Calculer un champ                                     | ×                                                           |     |          |      |  |
|-------------------------------------------------------|-------------------------------------------------------------|-----|----------|------|--|
| Paramètres Environnements Propriétés                  |                                                             | (?) |          |      |  |
| The second for                                        |                                                             | Ŭ   | ScoreSer | vice |  |
| Table en entree<br>Champs services                    |                                                             | -   |          | 2    |  |
| Nom du champ (existant ou pouveau)                    |                                                             |     |          | 3    |  |
| ScoreService                                          |                                                             | -   |          | 5    |  |
| Type d'expression                                     |                                                             |     |          | 5    |  |
| Python 3                                              |                                                             | -   |          | -    |  |
| () Expression                                         |                                                             |     |          | 3    |  |
| Champs                                                | Programmes d'assistance                                     | T   |          | 10   |  |
| OBJECTID_1                                            | as_integer_ratio()                                          |     |          | 3    |  |
| Shape                                                 | .capitalize()                                               |     |          | E    |  |
| Join_Count                                            | .center()                                                   |     |          |      |  |
| TARGET_FID                                            | .conjugate()                                                |     |          | 5    |  |
| Join_Cou_1                                            | .count()                                                    |     |          | 5    |  |
| TARGET_F_1                                            | .decode()                                                   |     |          |      |  |
| COURDI_05                                             | .denominator()                                              | Ŧ   | 1        | 5    |  |
| Insérer des valeurs                                   | * * / + - =                                                 |     |          | 5    |  |
| ScoreService =                                        |                                                             |     |          | 20   |  |
| Reclass(!Join_Count!)                                 |                                                             | Ŧ   |          | 20   |  |
| Bloc de code                                          |                                                             |     |          | 10   |  |
| def Reclass(loin (ount):                              |                                                             |     |          | 5    |  |
| der keelass(solin_councy)                             |                                                             |     |          | 10   |  |
| <pre>if (Join_Count &gt;= 0 and Join_Count &lt;</pre> | 5):                                                         |     |          | -    |  |
| elif (Join Count >= 5 and Join Count                  | return 3<br>elif (loin Count $\geq 5$ and loin Count < 10): |     |          |      |  |
| return 5                                              |                                                             |     |          | 5    |  |
| elif (Join_Count >= 10 and Join_Coun                  | t < 20):                                                    |     |          | 20   |  |
| <pre>elif (Join_Count &gt;= 20):</pre>                |                                                             |     |          | 20   |  |
| return 20                                             |                                                             | Ŧ   |          |      |  |
|                                                       | s 🗸 🧉                                                       | →   |          |      |  |
|                                                       |                                                             |     |          |      |  |
|                                                       |                                                             |     |          |      |  |
|                                                       |                                                             |     |          |      |  |
|                                                       |                                                             | OK  |          |      |  |

.

>Créer le score des arrêts de tramway (reclassification)

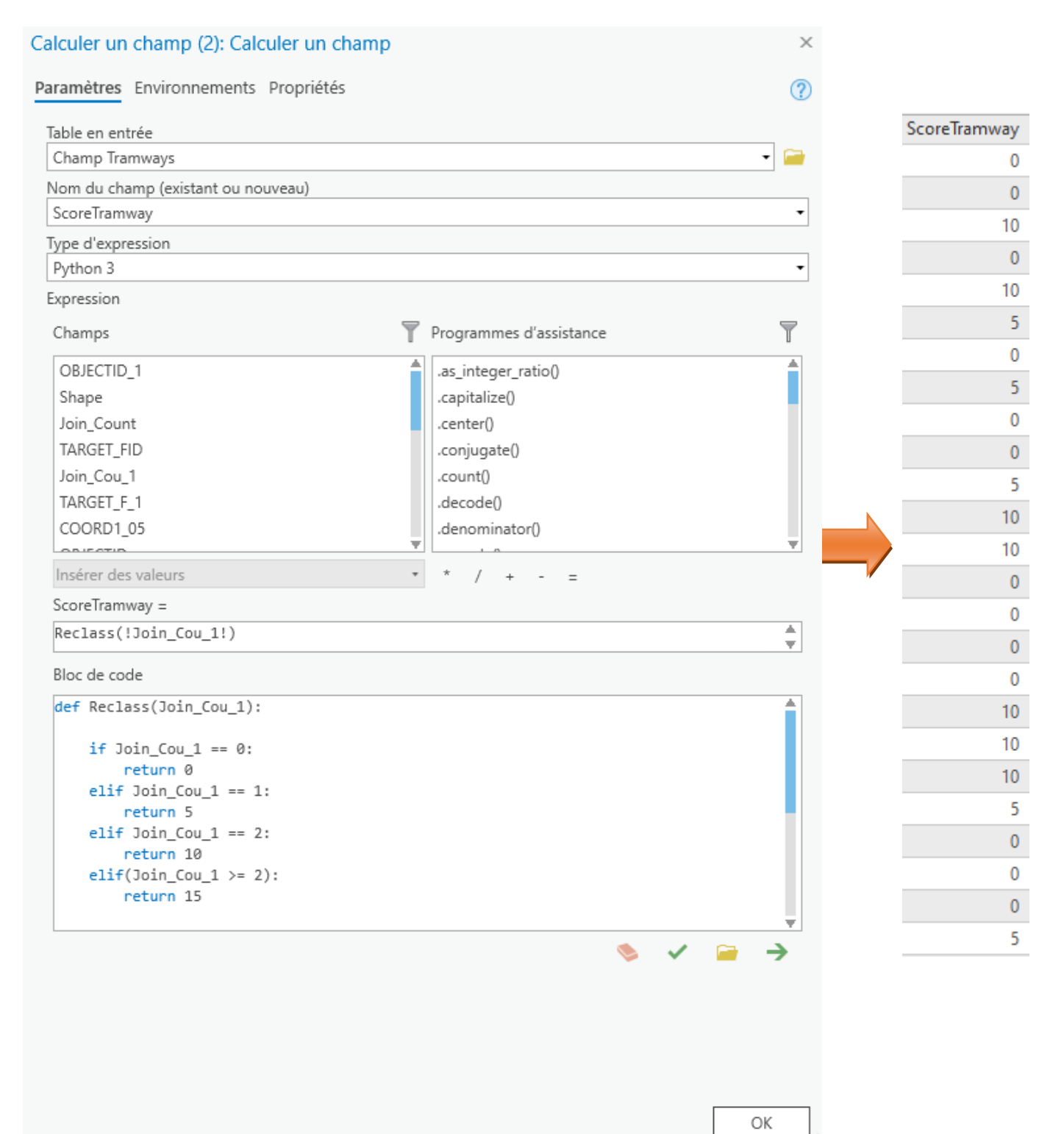

# >Créer le score des emprises des parcs et jardins (reclassification)

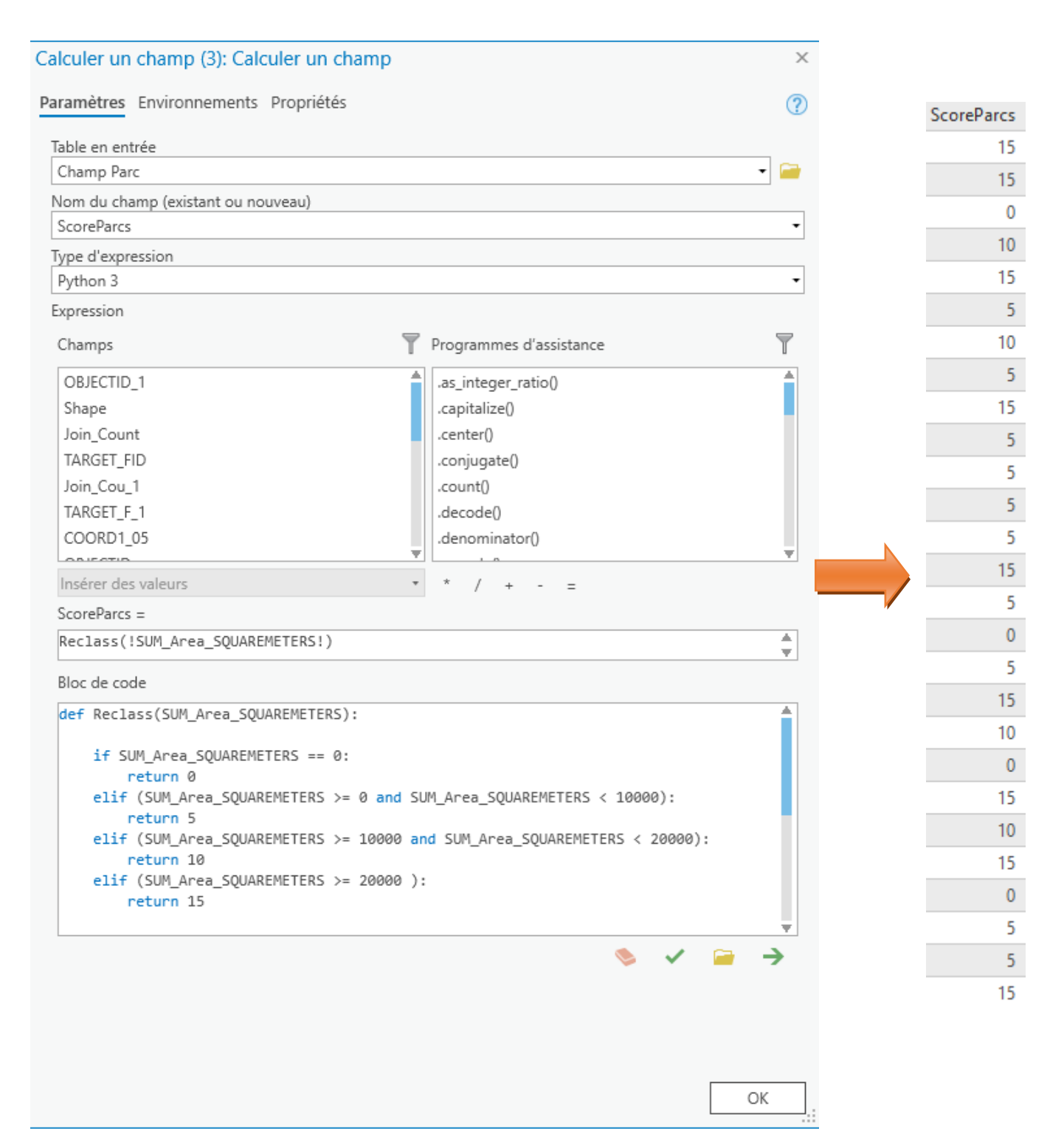

#### >Créer le score des emprises des rivières (reclassification)

| Summarized area in SQUARE | METERS      |
|---------------------------|-------------|
| 20948                     | 3,606406    |
| 56367                     | 7,750943    |
| 2160                      | ),892541    |
|                           | <nul></nul> |
|                           | <nul></nul> |
|                           | <nul></nul> |
| 4025                      | 5,248421    |
| 1290                      | 00,08299    |
| 18208                     | 3,051983    |
|                           | <nul></nul> |
|                           | <nul></nul> |

# ! Problème, il y a des valeurs NULL dans la colonne !

# Il faut donc procéder en amont à une transformation dela modalité NULL en 0

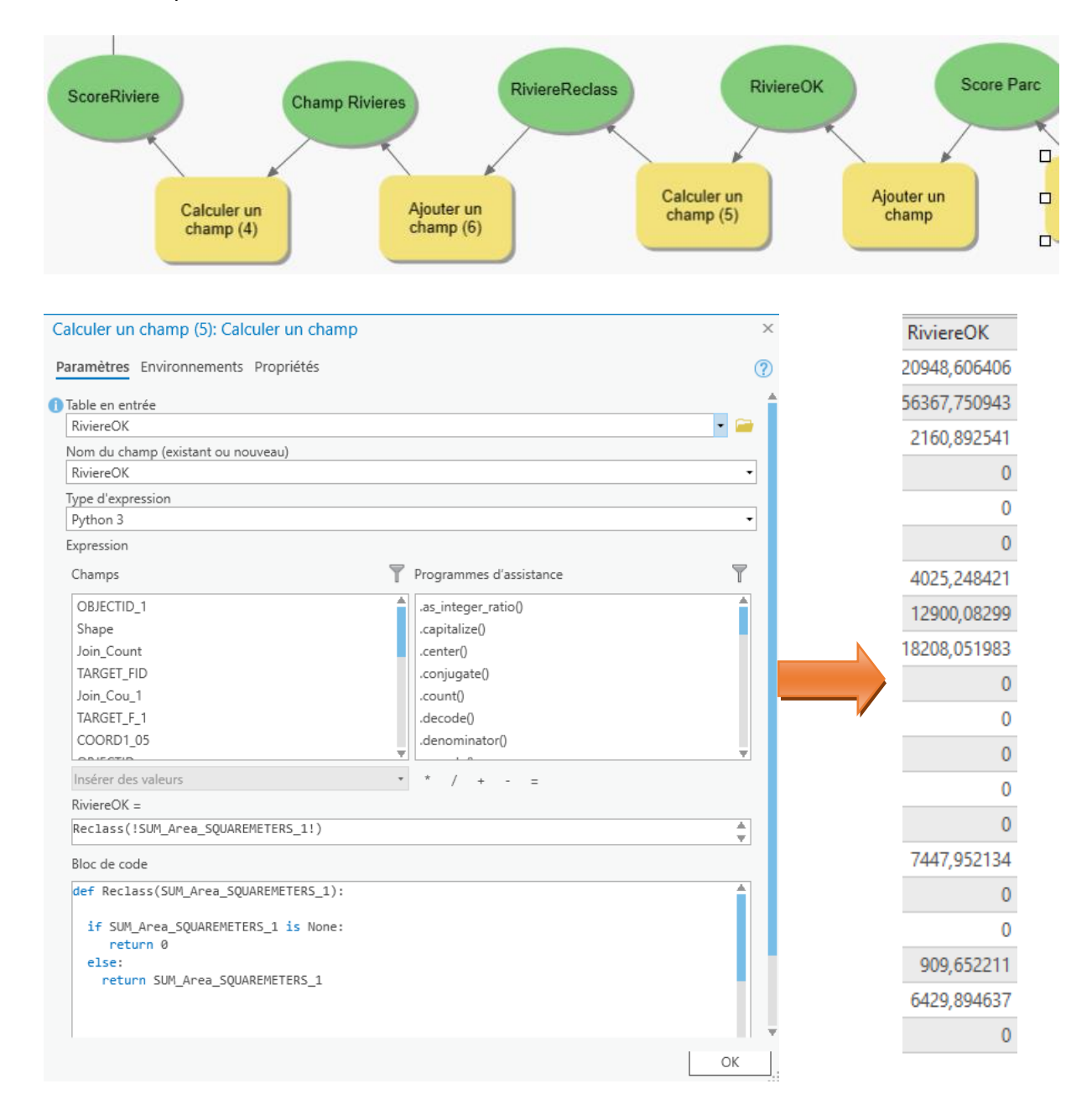

Puis procéder à la reclassification pour obtenir des scores

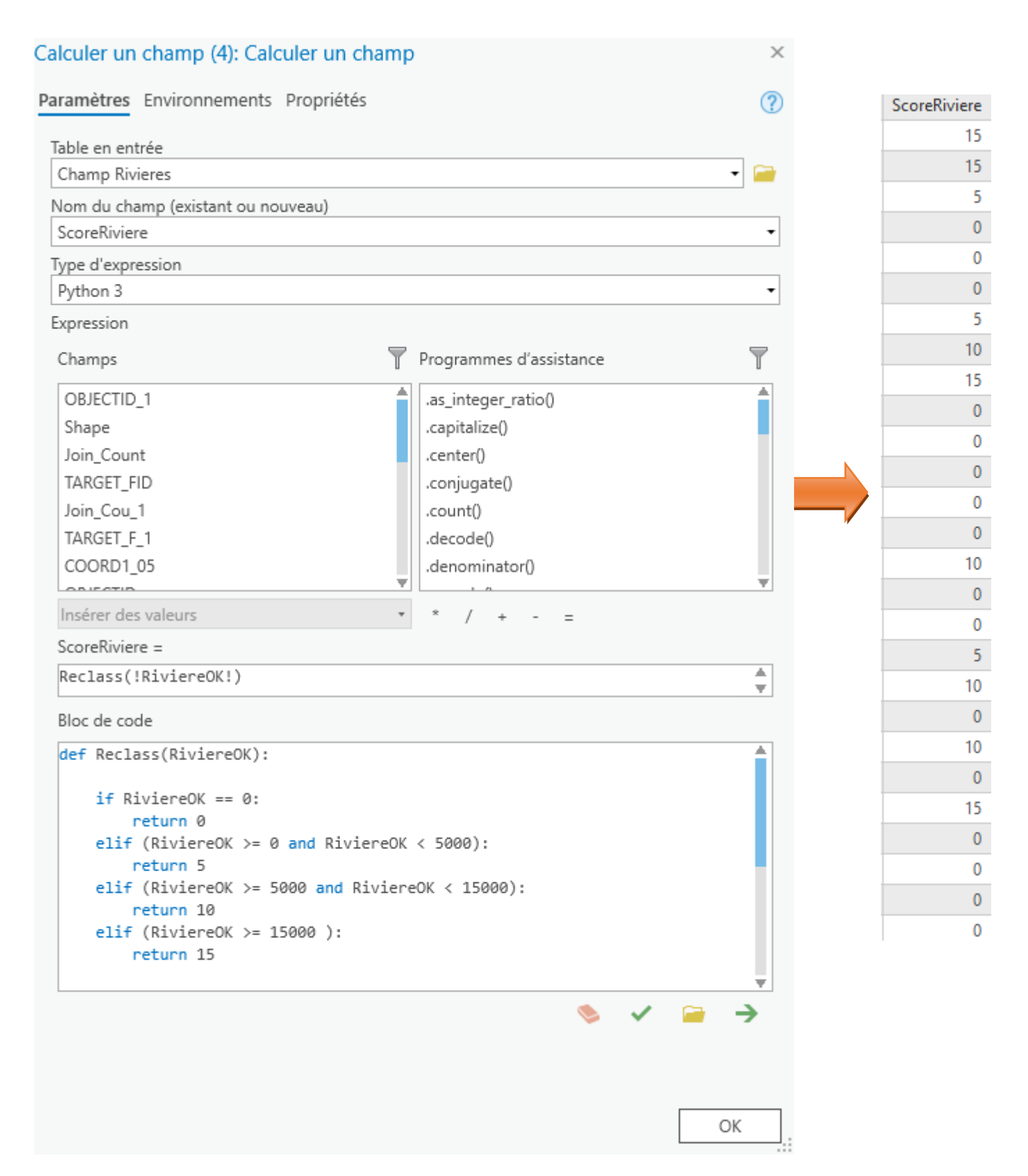

# Enfin, dernière étape calculer le score final

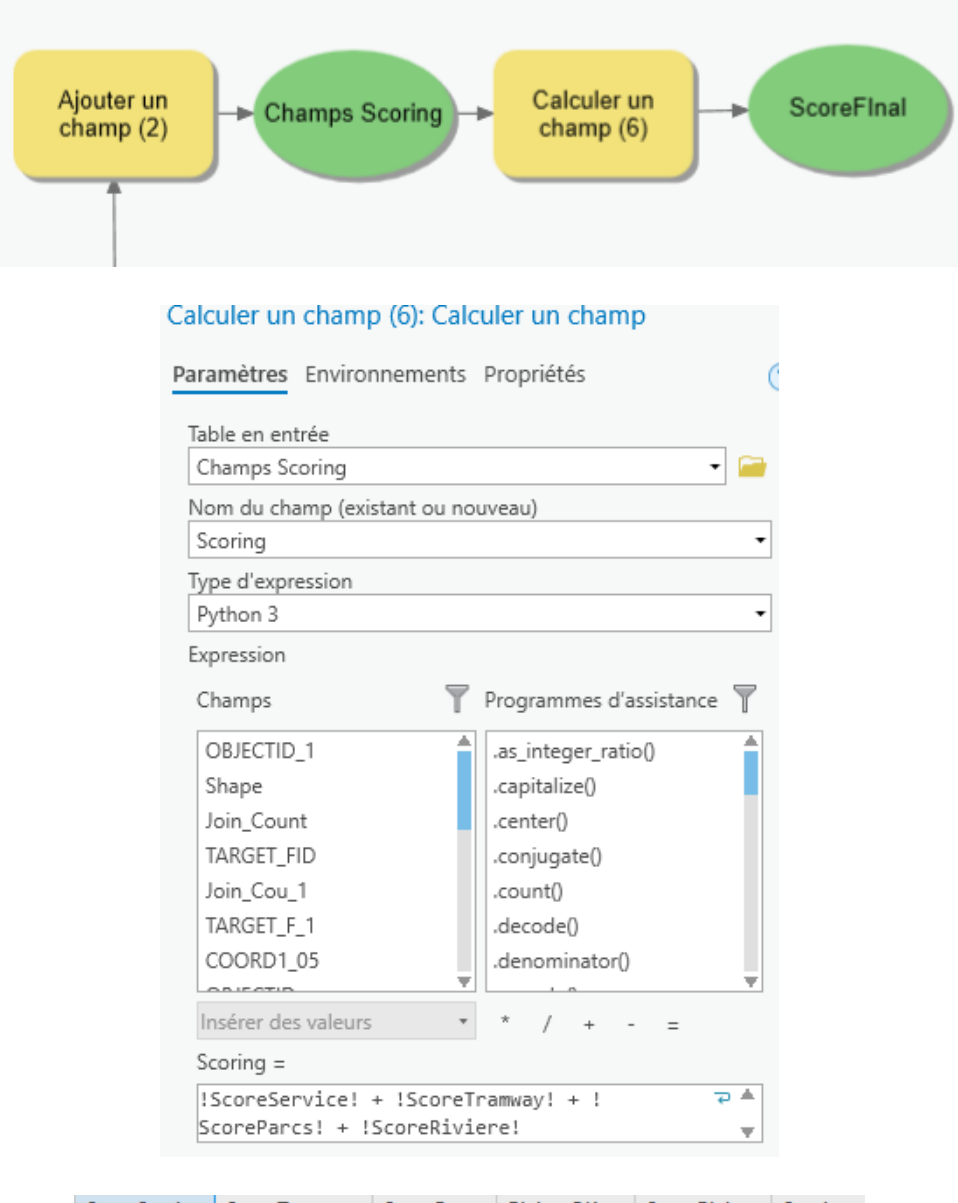

| ScoreService | ScoreTramway | ScoreParcs | RiviereOK    | ScoreRiviere | Scoring |
|--------------|--------------|------------|--------------|--------------|---------|
| 3            | 0            | 15         | 20948,606406 | 15           | 33      |
| 5            | 0            | 15         | 56367,750943 | 15           | 35      |
| 5            | 10           | 0          | 2160,892541  | 5            | 20      |
| 3            | 0            | 10         | 0            | 0            | 13      |
| 10           | 10           | 15         | 0            | 0            | 35      |
| 3            | 5            | 5          | 0            | 0            | 13      |
| 5            | 0            | 10         | 4025,248421  | 5            | 20      |
| 5            | 5            | 5          | 12900,08299  | 10           | 25      |
| 5            | 0            | 15         | 18208,051983 | 15           | 35      |
| 5            | 0            | 5          | 0            | 0            | 10      |
| 5            | 5            | 5          | 0            | 0            | 15      |
| 20           | 10           | 5          | 0            | 0            | 35      |
| 10           | 10           | 5          | 0            | 0            | 25      |
| 5            | 0            | 15         | 0            | 0            | 20      |

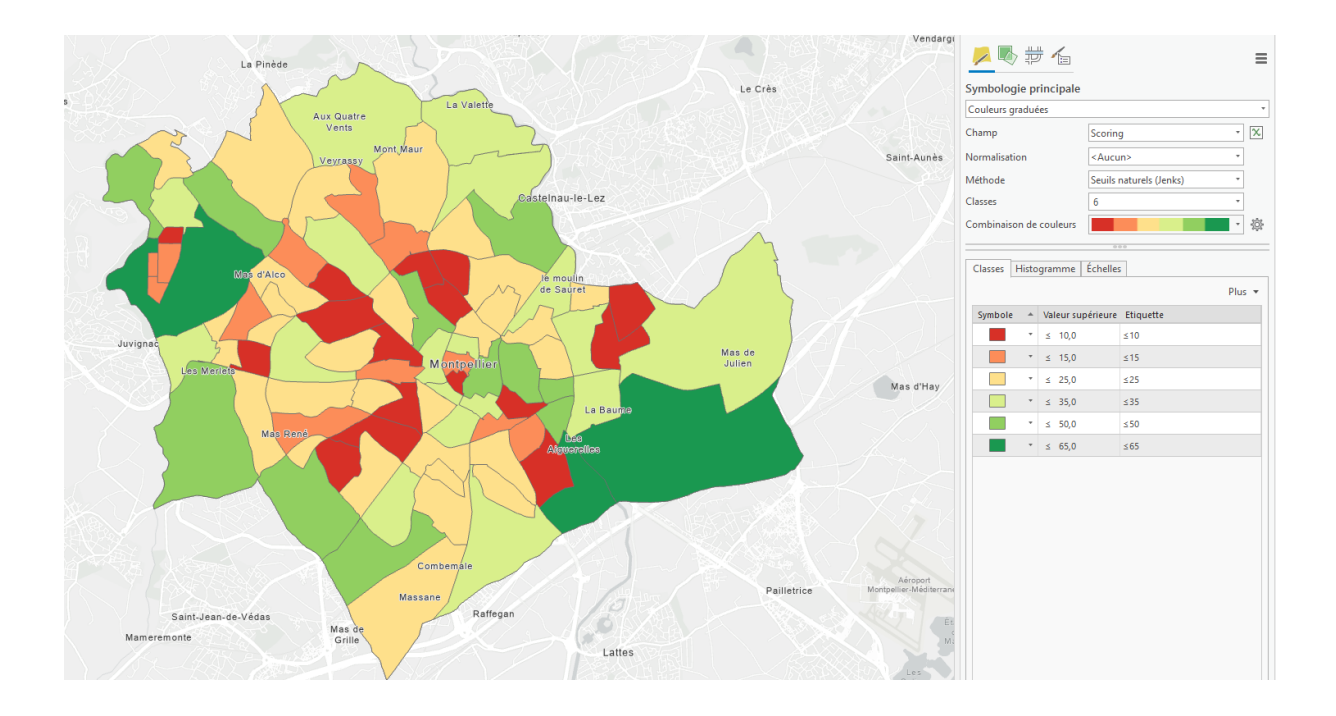

# **PRODUIRE DES INDICATEURS A LA VOLEE**

Produire une couche où l'on retrouve pour chaque commune la part des type de zonage du PLU + une table qui vérifie le calcul

| ⊿ | OBJECTID | nom        | typezone | AREA            | PERCENTAGE | OBJECTID | nom                  | FREQUENCY | SUM_PERCENTAGE |
|---|----------|------------|----------|-----------------|------------|----------|----------------------|-----------|----------------|
|   | 1        | Acigné     | A        | 14991545,940678 | 49,673232  | 1        | Acigné               | 6         | 99,993562      |
|   | 2        | Acigné     | AUc      | 246163,989337   | 0,815644   | 2        | Betton               | 6         | 100.000067     |
|   | 3        | Acigné     | AUs      | 549811,598105   | 1,821755   | 3        | Bourgbarré           | 4         | 99,992566      |
|   | 4        | Acigné     | N        | 11585576,900928 | 38,387839  | 4        | Brécé                | 5         | 99,988988      |
|   | 5        | Acigné     | Nh       | 741411,510186   | 2,456605   | 5        | Bruz                 | 6         | 100.0261       |
|   | 6        | Acigné     | U        | 2063878,444291  | 6,838488   | 6        | Cesson-Séviané       | 6         | 100.003184     |
|   | 7        | Betton     | A        | 10799480,026615 | 40,348308  | 7        | Cesson-Sevigne       | 6         | 100,003104     |
|   | 8        | Betton     | AUc      | 1523918,868229  | 5,693566   | 1        | Chancepie            | 0         | 100,000396     |
|   | 9        | Betton     | AUs      | 41586,067868    | 0,155371   | 8        | Chartres-de-Bretagne | 0         | 100,000071     |
|   | 10       | Betton     | N        | 9484237,936316  | 35.434387  | 9        | Chavagne             | 6         | 100,000202     |
|   | 11       | Betton     | Nh       | 719478 267259   | 2 688067   | 10       | Cintré               | 6         | 100,001016     |
|   | 12       | Betton     |          | 4196949 398728  | 15 680367  | 11       | Clayes               | 6         | 100,000529     |
|   | 13       | Bourobarré | A        | 8878148 692409  | 60 084118  | 12       | Corps-Nuds           | 6         | 100,000358     |

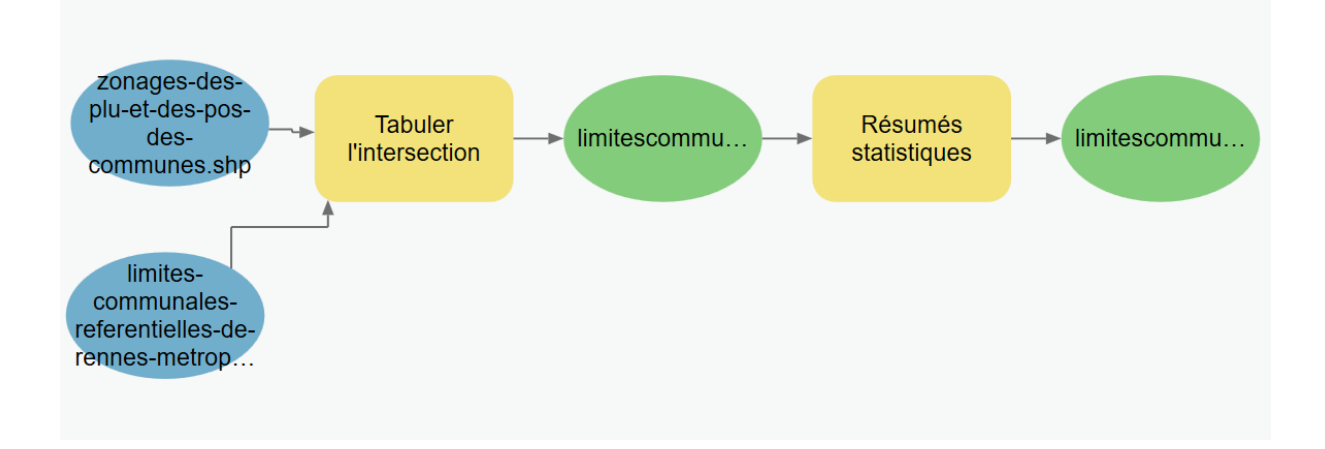

#### CHAINE DE TRAITEMENT D'ENRICHISSEMENT DES BATIMENTS

Produire un référentiel du bâti enrichi du code de la parcelle cadastrale (concaténation) et du zonage du PLU en vigueur dans la zone où se trouve le bâtiment

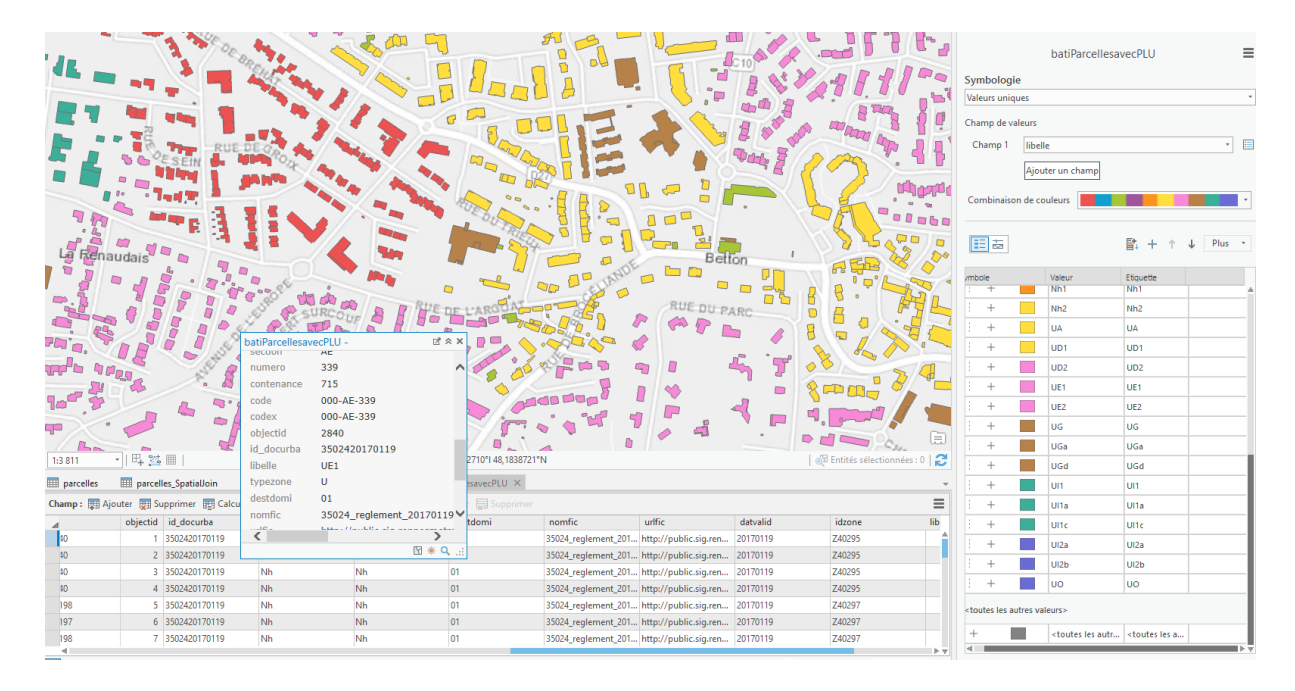

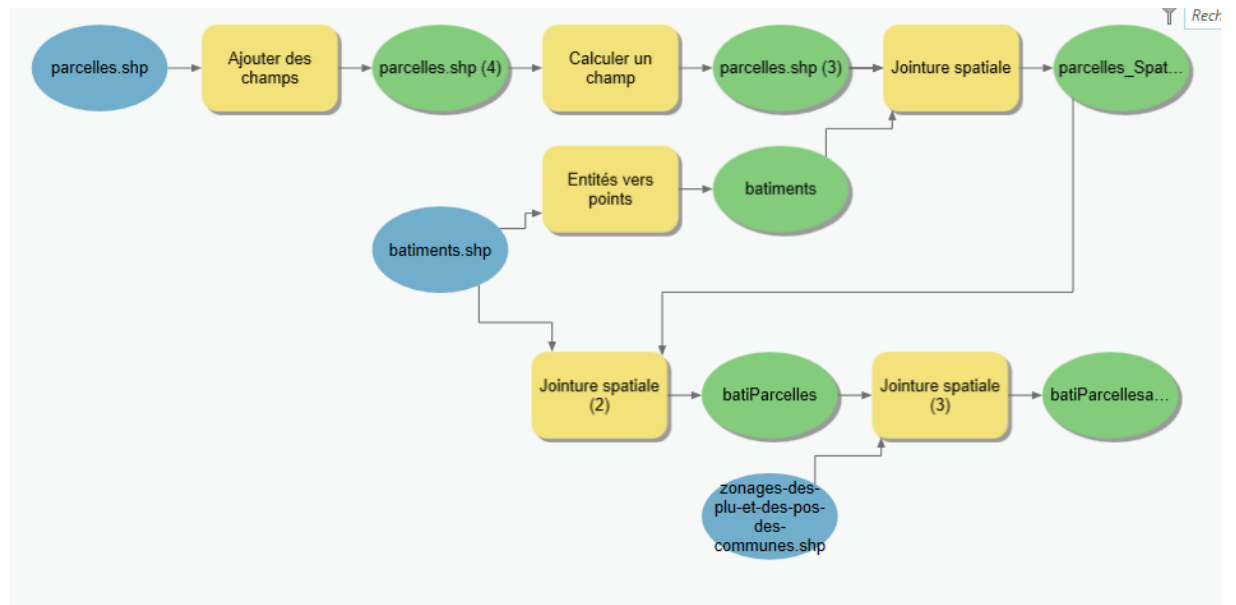

# **EXERCICE / EOLIENNES DANS LE FINISTERE**

Trouver les sites d'implantation optimaux pour implanter un parc éolien en Bretagne

# Données en entrée

- Communes du Finistère
- Données carroyées INSEE (1km)
- Schéma Régional éolien (SRE)
- Densité de puissance éolienne
- Zones protégées
- Eoliennes existantes
- Lignes électriques

# Critères :

- Dans une zone non-peuplée
- Dans une zone non protégée
- Dans une zone du Schéma régional éolien (SRE)
- Dans une zone avec un potentiel éolien intéressant (Gridcode >350)
- A plus de 3 km d'un parc éolien existant
- Traversée par une ligne électrique

# 

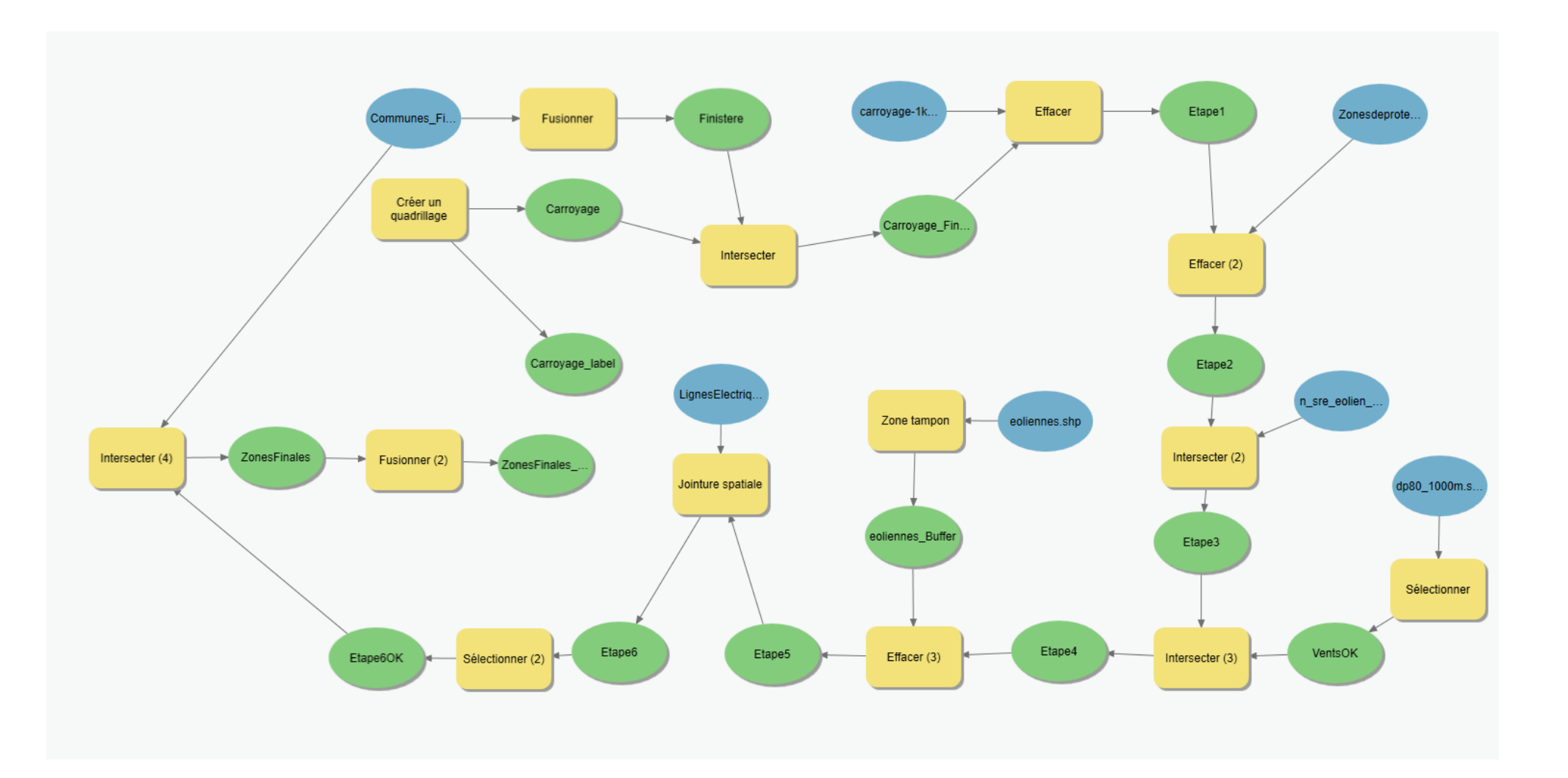

#### AUTOMATISER LA PRODUCTION D'UN JEU DE DONNEES RESEAU ET DES ZONES DE DESSERTES (NETWORK ANALYST)

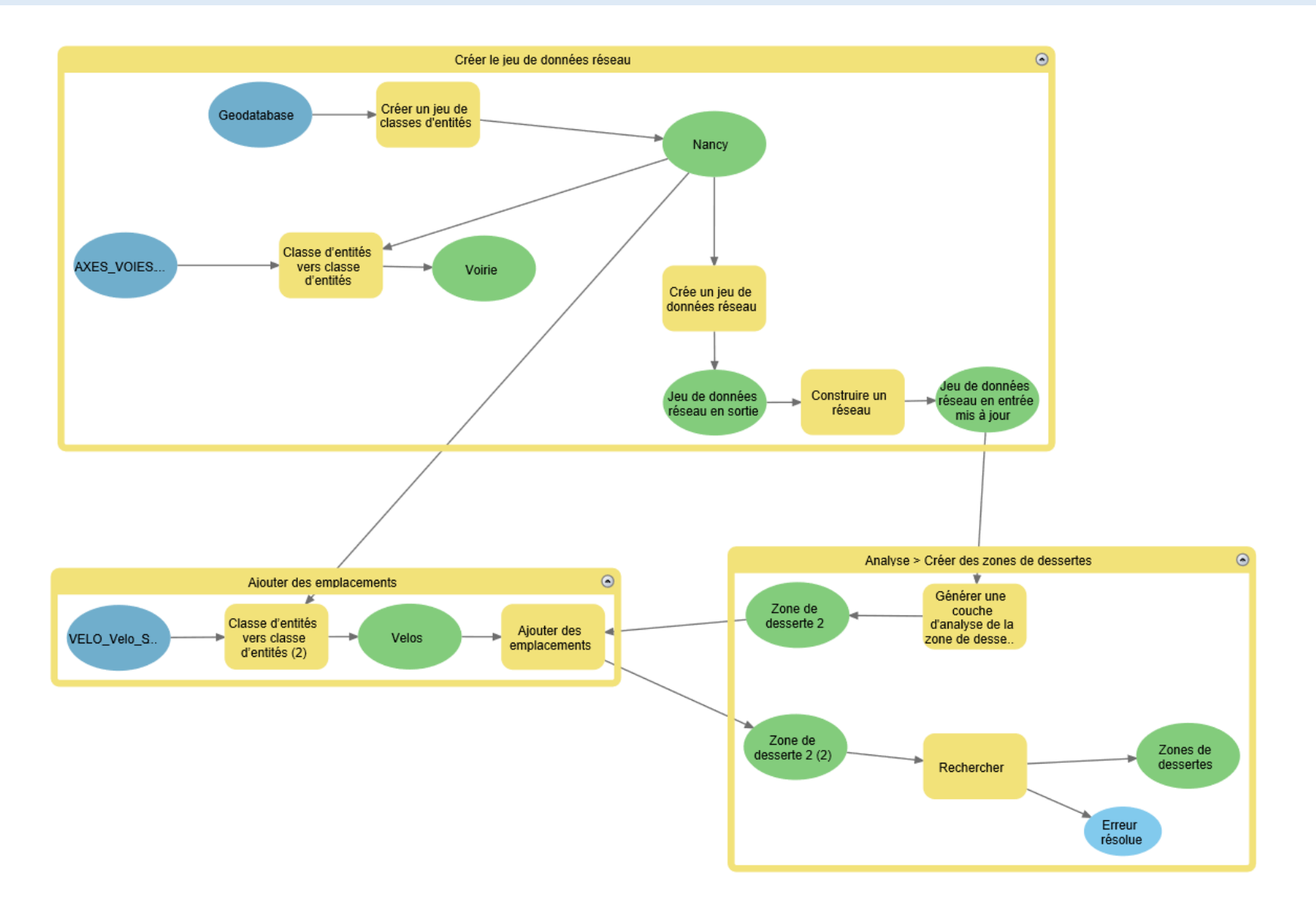

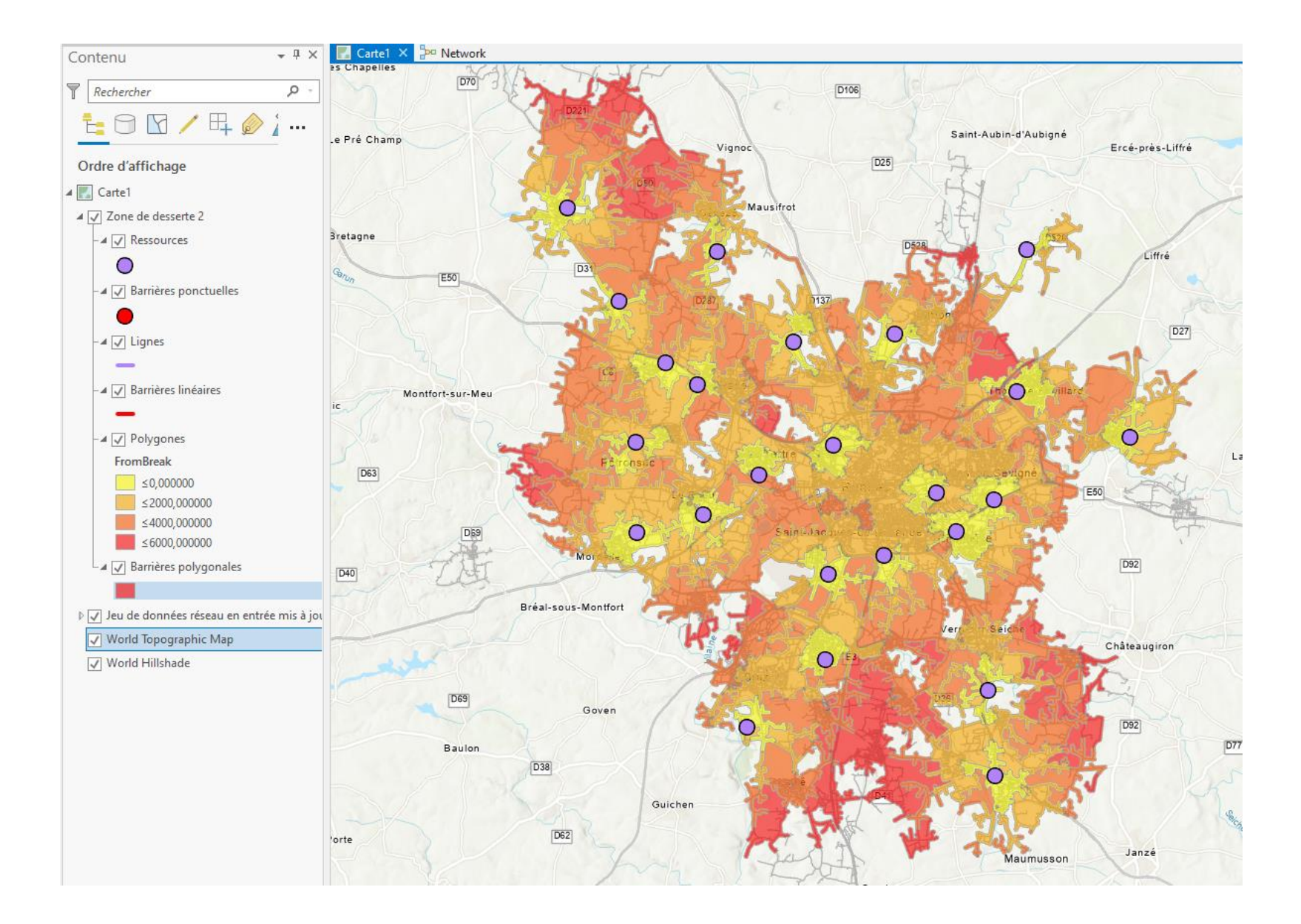

# **EXERCICE / VENTILATION POP IRIS AUX BATIMENTS A RENNES**

# 1. Préparation de la couche « Bâtiments »

- Affecter aux bâtiments de la couche « Référentiel Bâti » les hauteurs issues de la couche « Constructions bâties »
- Affecter les hauteurs à la couche de la BDTOPO
- Harmoniser les hauteurs des bâtiments (hauteur minimum de 3m)
- Calculer le nombre d'étages des bâtiments (hauteur/3)
- Calculer la surface au sol des bâtiments
- Calculer la surface plancher de chaque bâtiments de la couche

(Surface au sol \* Nombre d'étage)

# 2. Ventilation les données statistiques issues des IRIS à l'échelle des bâtiments

- Calculer la surface plancher totale de chaque IRIS (jointure spatiale avec résumé statistique)
- Affecter à chaque bâtiment la surface plancher de l'IRIS dans lequel il se trouve
- Effectuer la ventilation de la population >

population de l'IRIS \* (surface plancher du bâtiment

surface plancher totale de l'IRIS)

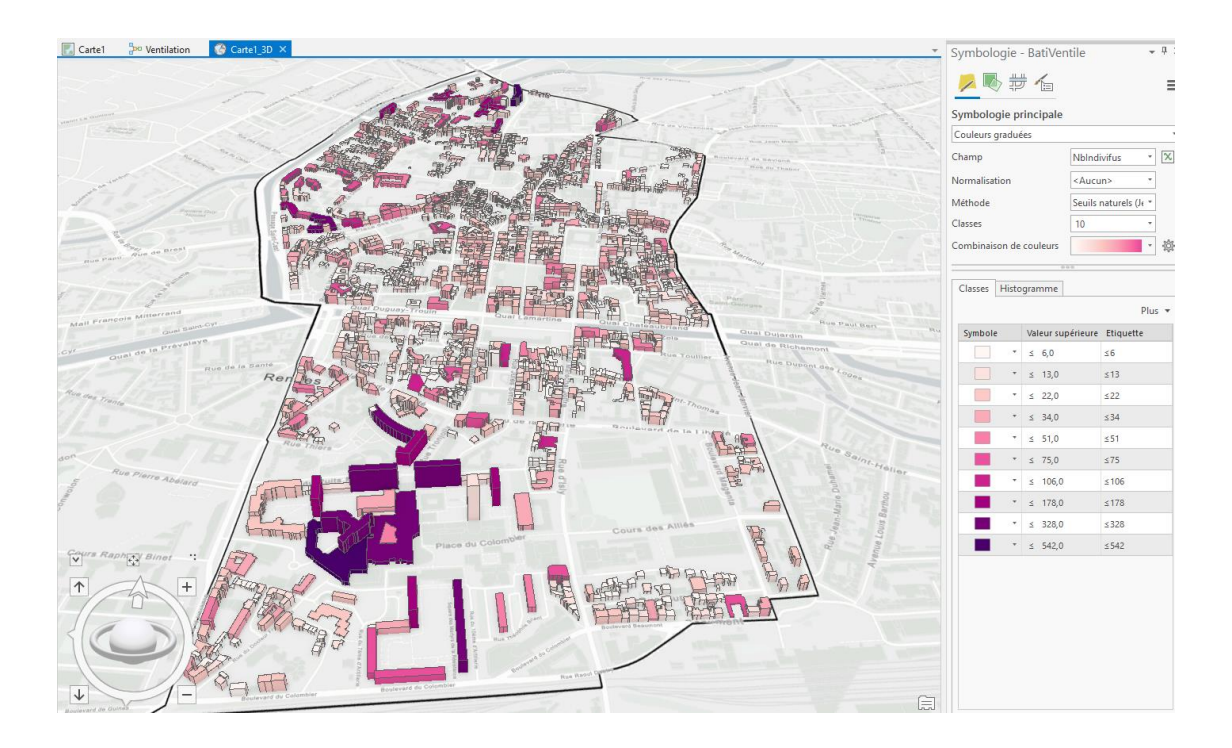

![](_page_19_Figure_0.jpeg)